# [TEC3H] Tutoriel

Création d'un bon de commande Spoticar / DS Certified et son transfert vers le Centralisateur de données & PSA Assurance (GuideWire)

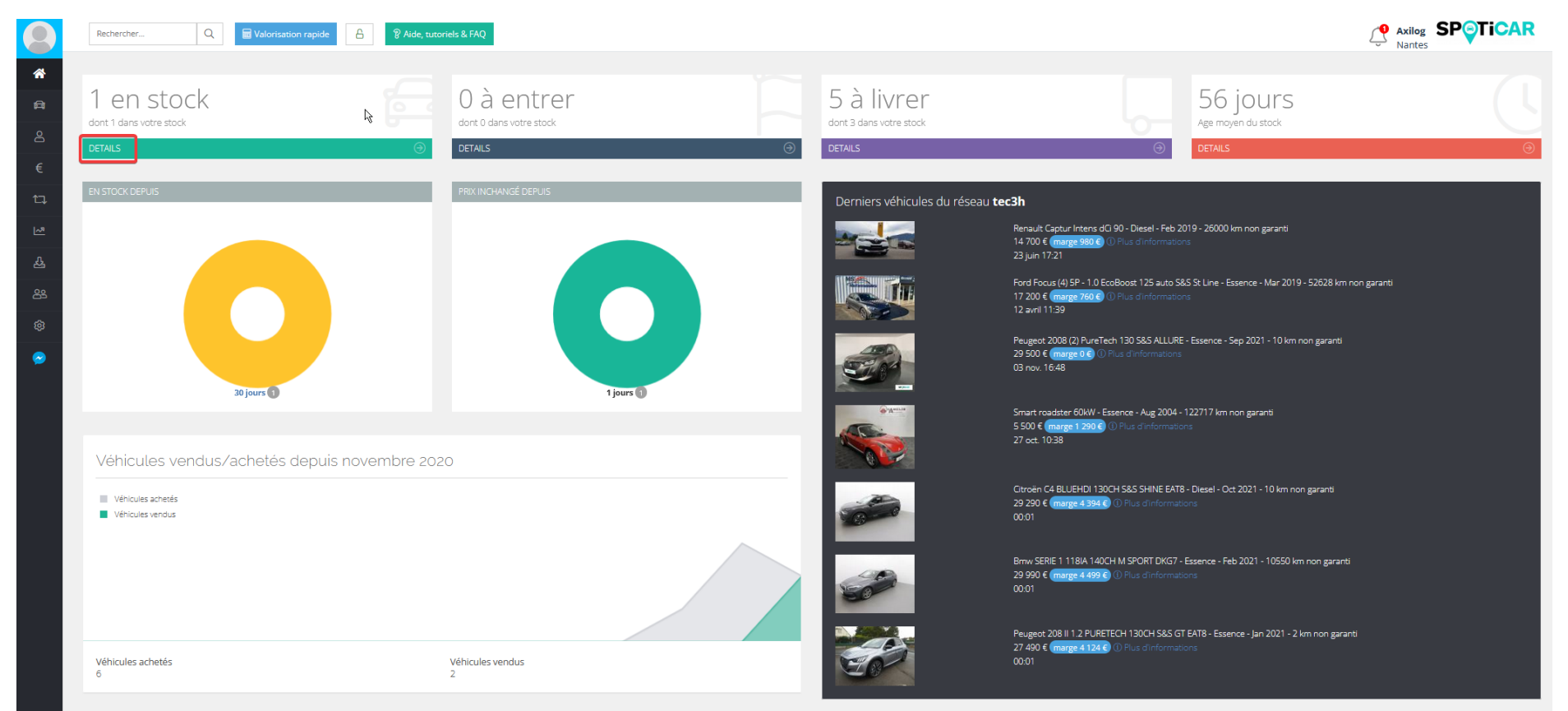

1 : Aller dans le stock pour choisir un véhicule à commander

#### Important : pour accéder à un véhicule directement, entrez son immatriculation dans cette case, il apparaitra juste en dessous

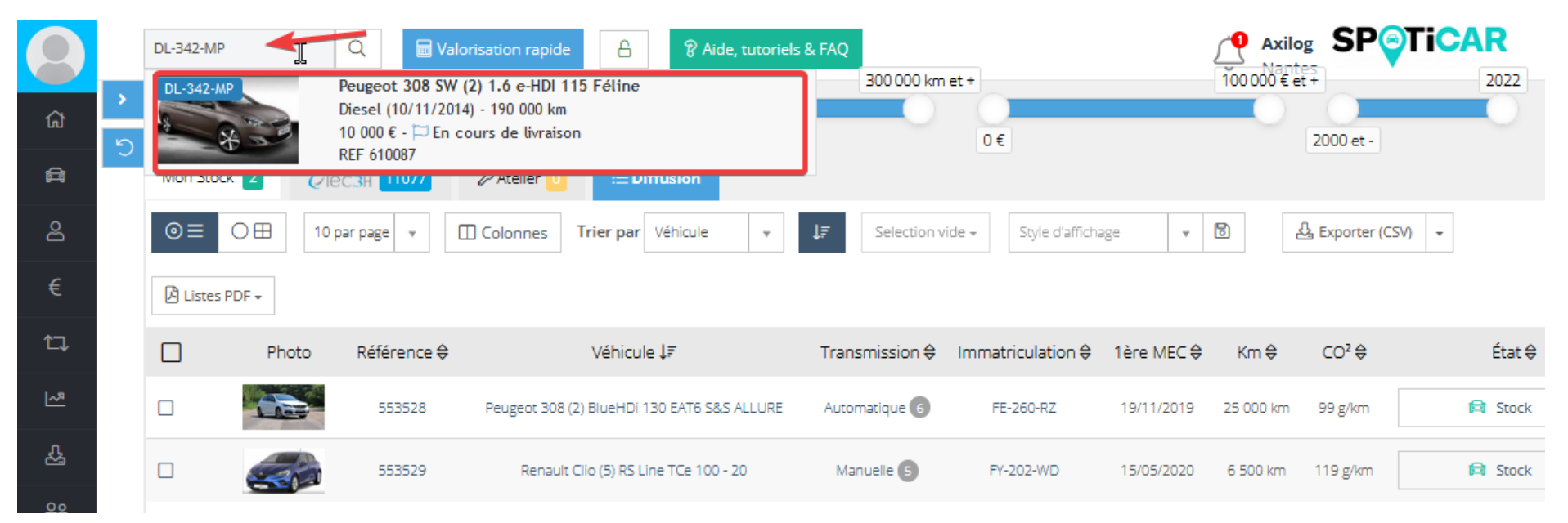

#### 2 : cliquer sur le véhicule

|             | F      | Rechercher           | Q 🖬            | Valorisation rapide      | Aide, tutorie            | ils & FAQ                    |                     |              |                |                | 200.000 km et | •          |                   |         | 100.000 f at t  | ᠿ Axil                       |            |
|-------------|--------|----------------------|----------------|--------------------------|--------------------------|------------------------------|---------------------|--------------|----------------|----------------|---------------|------------|-------------------|---------|-----------------|------------------------------|------------|
| ڊ<br>ش      |        | Rechercher un véhicu | ile            |                          |                          | Q Rechercher                 | 0 km                |              |                |                |               | 0€         |                   |         | 20              | 00 et -                      | 2          |
| 8           |        | Mon Stock 1          | QTEC3H 11138   | 0 <sup>5</sup> Atelier 0 | <b>⊟</b> Diffusion       |                              |                     |              |                |                |               |            |                   |         |                 |                              |            |
| ප           |        | ⊚≡ ○⊞                | 50 par page 🔹  | Colonnes Tr              | rier par Qualification * | <b>1₽</b> Selection vide •   | Style d'affichage 💌 | 8            | Exporter (CSV) | ) 👻 🖾 Listes P | DF 🗸          |            |                   |         |                 |                              |            |
| €           |        | Phote                | D Référence \$ | Nombre photos            | ≎ Immatriculation ⇔      | Véhicule 🖨                   | Énergie             | 🖨 1ère MEC 🖨 | Km₿            | Transmission 🖨 | PV TTC (5) 🖨  | Garantie 🖨 | CO <sup>2</sup> ⇔ | État 🖨  | Disponibilité 🖨 | Qualification 1F             |            |
| 다<br>조<br>관 | ا<br>م |                      | 610087         | 10                       | DL-342-MP                | Peugeot 308 SW (2) 1.6 e-HDI | 115 Féline Diesel   | 10/11/2014   | 190 000 km     | Manuelle 6     | 10 000,00 €   | 6 mois     | 100 g/km          | Stock - | Non renseigné   | <ul> <li>Occasion</li> </ul> | ① Détail • |

### Création d'un véhicule s'il n'exite pas

| Nicolas NIVEZ >    | Rechercher Q 🗟 Valorisation rapide | 8 84     | Aide, tutoriels & FAQ           |                                           |                                   |                                |   |
|--------------------|------------------------------------|----------|---------------------------------|-------------------------------------------|-----------------------------------|--------------------------------|---|
| 😤 Bureau           | N                                  |          |                                 |                                           |                                   |                                |   |
| 🛱 Véhicules 🗸 🗸    | 2 en stock                         |          | 0 à entrer                      | 4 à livrer                                |                                   | 20 jours                       |   |
| 🖉 Créer véhicule   | dont 2 dans votre stock DETAILS    | $\Theta$ | dont U dans votre stock DETAILS | dont 0 dans votre stock                   | ()                                | Age moyen du stock             | 9 |
| Véhicules en stock |                                    |          |                                 |                                           | <u> </u>                          |                                |   |
| Clients →          | EN STOCK DEPUIS                    |          | PRX INCHANGÉ DEPUIS             | Derniers véhicules du réseau <b>tec3h</b> |                                   |                                |   |
| € Gestion >        |                                    |          |                                 | Renault Ca                                | aptur Intens dCi 90 - Diesel - Fe | eb 2019 - 26000 km non garanti |   |
| AT C               |                                    |          |                                 | 14 700 €                                  | marge 980 € ① Plus d'inform       | nations                        |   |

Compléter tous les champs marqués d'une étoile rouge

Attention aux champs Modèle et Version, vous devez choisir les <u>modèles proposés</u>, pas de saisie manuelle, une auto-complète est possible.

Pour le champ version, par défaut toutes les versions correspondant à votre Mise en Circulation vont vous être proposées. Pour affiner la liste, vous pouvez taper ce que connaissez sur le véhicule. Exemple : pour une 308 130 ch Allure, tapez 130 allure dans Version, puis cliquez sur votre version. Le champ Equivalence Constructeur va automatiquement se compléter, ce qui veut dire que votre véhicule a bien été reconnu au référentiel JATO.

#### 🛱 Fiche technique du véhicule

| Powerset – Discel v 10/10/2018                                                                                                    |   |
|----------------------------------------------------------------------------------------------------|---|
| Peogeot V Diesei V Iorio/2018                                                                                                    | Ē |
| Année du modèle * Modèle * Version *                                                                                                    |   |
| 2018 308 (2) 130 allure                                                                                                    |   |
| Equivalence constructeur BlueHDi 130 EAT8 S&S ALLURE 5 portes (oct. 2018)                                                                                         |   |
| Ce champ est obligatoire pour les médias PSA/ODL/Spoticar; mais il vous permet aussi d'assigner automat BlueHDi 130 EAT8 S&S ALLURE BUSINESS 5 portes (oct. 2018) |   |
| A Bloguer BlueHDi 130 S&S Allure 5 portes (oct. 2018)                                                                                                    |   |

Terminer de compléter le véhicule, puis enregistrez.

#### 3 : cliquer sur « Créer une offre »

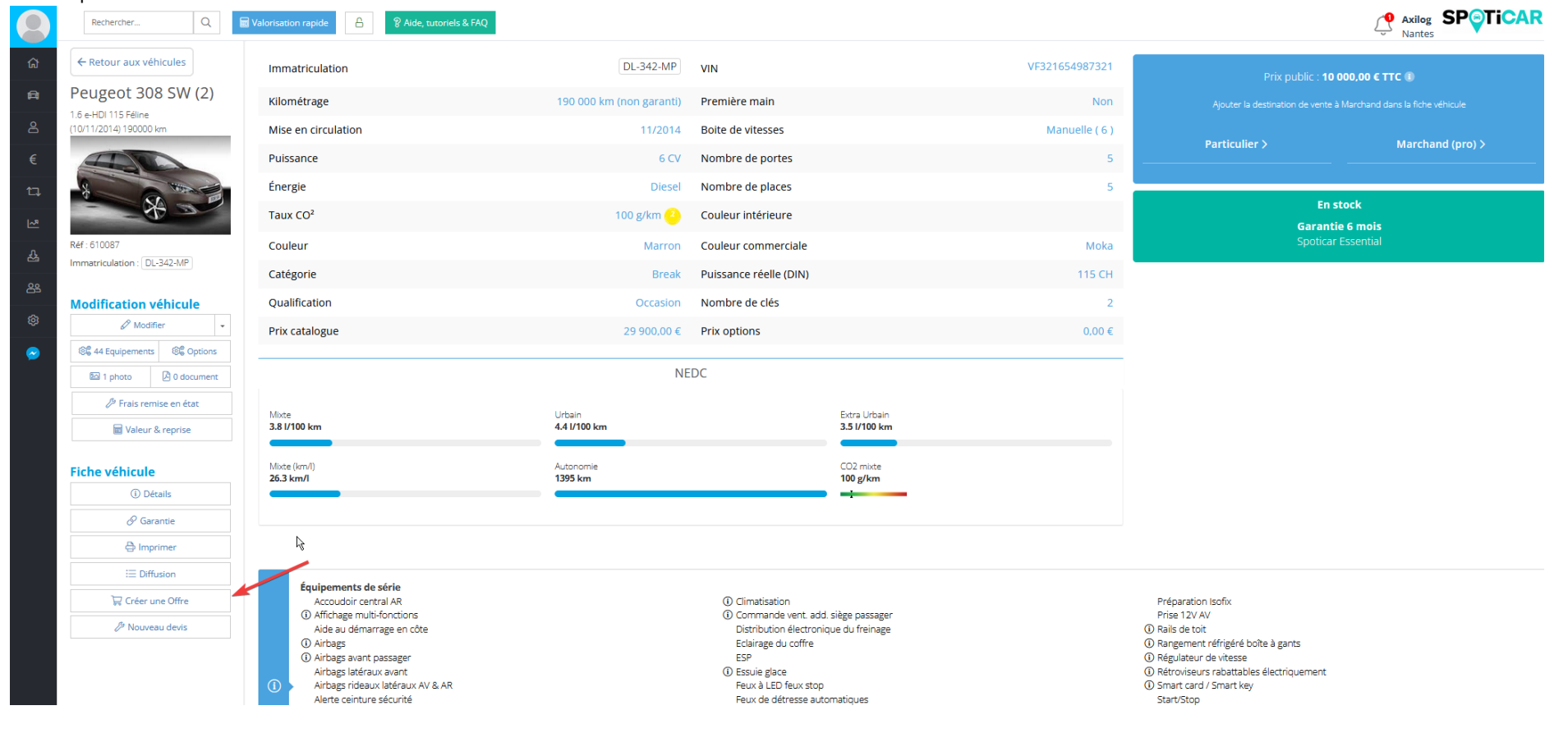

4 : remplir : client (mettre nom ou prénom, ou « CREER UN CLIENT voir Page 8 »), date de livraison et date de vente. Ensuite enregistrer

|              | Rech                                        | ercher Q                                           | Valorisation rapide      | Aide, tut                       | oriels & F/                 | AQ                                                               |                     |       |                               |                        |                |                         |                 |          | Axilog SP                                                                                                    |                                            |
|--------------|---------------------------------------------|----------------------------------------------------|--------------------------|---------------------------------|-----------------------------|------------------------------------------------------------------|---------------------|-------|-------------------------------|------------------------|----------------|-------------------------|-----------------|----------|----------------------------------------------------------------------------------------------------|--------------------------------------------|
|              |                                             | DUVELLE PROPOSITION                                |                          |                                 |                             |                                                                  |                     |       |                               | Q D                    | UPONT JEAN - ( | Elient n° <b>120911</b> |                 |          | Calcul du prix de la carte grise effe                                                                                                    | ectué. ×                                   |
| ය<br>ස       | Par Prénom<br>Livraison no<br>Total TTC : 0 | test NOMTEST le 09/11/2021<br>n planifiée<br>,00 € |                          |                                 |                             |                                                                  |                     |       |                               | Rue de la<br>35000 Rei | Paix<br>nnes   |                         |                 | 0        | Ce calcul est effectué uniquement lors d'un char<br>de titulaire du certificat d'immatriculation d'un v<br>d'occasion.<br>Malgré une mise à jour régulière des tarifs, Tec3                                                                                              | ngement<br>éhicule                         |
| ව<br>€<br>1↓ | Client *                                    | r un client 120911                                 |                          | Renseig<br>cette ca<br>sur la p | gner I<br>ase, i<br>artie I | e nom du client da<br>l va s'afficher ensu<br>bleue en haut à dr | ans<br>lite<br>oite |       | k₽                            |                        |                |                         |                 |          | peut en aucun cas erte tenu pour responsan<br>éventuelle modification ou différence de prò<br>Certificat d'immatriculation avec la Préfectu<br>effet, le tarifigial d'une carte griss éventen à la<br>saisie du dossier, et non à la date de la comman<br>En savoir plus | e a une<br>c du<br>re.En<br>date de<br>de. |
| -            | Statut *                                    |                                                    |                          |                                 |                             | Service                                                          |                     |       |                               |                        |                | Commercial *            |                 |          |                                                                                                    |                                            |
| 쑈            | Comma                                       | nde                                                |                          |                                 |                             | ✓ Aucun servi                                                    | ce                  |       |                               |                        | *              | NomTest PrénomT         | est             |          |                                                                                                    | ~                                          |
| \$           | := Conten                                   |                                                    | <b>O</b> Province        |                                 |                             |                                                                  |                     |       |                               |                        |                |                         |                 |          |                                                                                                    |                                            |
|              | content                                     | a sevenicoles mil Articles                         | e Reprises               |                                 |                             |                                                                  |                     |       |                               |                        |                |                         |                 |          |                                                                                                    |                                            |
| 2            | Désignat                                    | ion                                                |                          |                                 |                             | Référence                                                        | PAU HT              |       | PVU TTC                       |                        | Quantité       |                         | TVA             |          | Total TTC                                                                                                    | ) Ajouter +                                |
|              | 向                                           | Peugeot 308 SW (2) 1.6 e-HDI 115 Féli              | line - <b>190 000 km</b> |                                 | ¥                           | 610087                                                           | 7000                | .00 € |                               | 10000 €                |                | 1                       | Pas de TVA - 0% | ~        | 10000 €                                                                                                    | Û                                          |
|              |                                             | Km max à la livraison                              | Km max                   | 🔍 Voir le véhicule              |                             | Réservation :                                                    |                     |       |                               |                        |                |                         |                 |          |                                                                                                    |                                            |
|              | Å                                           | Carte Grise                                        |                          |                                 |                             | CG                                                               |                     | 306 € |                               | 306 €                  |                | 1                       | Pas de TVA - 0% | ~        | 306 €                                                                                                    | Ū                                          |
|              | Ä                                           | Taxe pour gestion                                  |                          |                                 |                             |                                                                  |                     | 11 €  |                               | 11 €                   |                | 1                       | Pas de TVA - 0% | ~        | 11 €                                                                                                    | Û                                          |
|              | Å                                           | Redevance pour acheminement                        |                          |                                 |                             | Renseigner la                                                    | a date de           | .76 € |                               | 2.76 €                 |                | 1                       | Pas de TVA - 0% | ~        | 2.76 €                                                                                                    | Ū                                          |
|              |                                             |                                                    |                          |                                 |                             | livraison et la                                                  | date de             |       |                               |                        |                |                         |                 |          |                                                                                                    |                                            |
|              |                                             |                                                    |                          |                                 |                             | vente                                                            |                     |       |                               |                        |                |                         |                 |          |                                                                                                    |                                            |
|              | Date de liv                                 | rraison                                            |                          |                                 | Date de                     | Vente (CERFA Cession, immat. manda                               | t, garantie)        |       | Origine du contact            |                        |                |                         | Total TTC *     |          |                                                                                                    |                                            |
|              |                                             |                                                    |                          | Ē                               |                             |                                                                  |                     | Ē     | Inconnue                      |                        |                |                         | ~               |          |                                                                                                    | 10319.76 € TTC                             |
|              | Ville de liv                                | raison                                             |                          |                                 | Livreur                     |                                                                  |                     |       | Mode paiement *               |                        |                |                         | Paiement *      |          |                                                                                                    |                                            |
|              |                                             |                                                    |                          |                                 | NomT                        | est PrénomTest                                                   |                     | ~     | Virement                      |                        |                |                         | ✓ Comptant      |          |                                                                                                    | ~                                          |
|              | Observati                                   | ons                                                |                          |                                 |                             |                                                                  |                     |       | Organisme de financement No   | ouveau                 |                |                         |                 |          |                                                                                                    |                                            |
|              |                                             |                                                    |                          |                                 |                             |                                                                  |                     |       | Mode d'acompte                |                        |                |                         | Acompte         |          | Enfin, enregistrer                                                                                                    |                                            |
|              |                                             |                                                    |                          |                                 |                             |                                                                  |                     | 4     | more o acompte                |                        |                |                         | v               |          |                                                                                                    | €                                          |
|              |                                             |                                                    |                          |                                 |                             |                                                                  |                     | ///.  | Date de l'offre               |                        |                |                         | Valable jusq    | u'au     | ×                                                                                                    |                                            |
|              |                                             |                                                    |                          |                                 |                             |                                                                  |                     |       | 09/11/2021 10:59              |                        |                |                         | 23/11/2021      | 12:00    |                                                                                                    | ह) Enregistrer                             |
|              |                                             |                                                    |                          |                                 |                             |                                                                  |                     |       | PDF Proposition / Bon de comm | nande                  |                |                         | Vente en Fra    | nce Métr | ropolitaine                                                                                                    |                                            |

### <u>Création d'un client s</u>'il existe pas :

• Création depuis le bon de commande (à la suite de « créer une offre - Page 3 ») à cet endroit :

| 9  | Re               | chercher      | C                | 2            | 🖬 Valorisation | n rapide | 8            | 8 Aide, | , tutoriels & FAQ |                         |        |          |   |        |         |          |                               |                     | Ļ         | Axilog SP<br>Nantes |             |   |
|----|------------------|---------------|------------------|--------------|----------------|----------|--------------|---------|-------------------|-------------------------|--------|----------|---|--------|---------|----------|-------------------------------|---------------------|-----------|---------------------|-------------|---|
| ស  | Å                |               |                  |              |                |          |              |         |                   |                         |        |          |   |        |         |          |                               |                     |           |                     |             |   |
| ß  |                  |               |                  |              |                |          |              |         |                   |                         |        |          |   |        |         |          |                               | l≩                  |           |                     |             |   |
| සි |                  |               | _                |              |                |          |              |         |                   |                         |        |          |   |        |         |          |                               |                     |           |                     |             |   |
| €  | Client *         | éer un client | (hercher un      | n client ex  | listant        |          |              |         |                   |                         |        |          |   |        |         |          |                               |                     |           |                     |             |   |
| 17 |                  |               | _                |              |                |          |              |         |                   |                         |        |          |   |        |         |          |                               |                     |           |                     |             |   |
| ~~ |                  |               |                  |              |                |          |              |         |                   |                         |        |          |   |        |         |          |                               |                     |           |                     |             |   |
| 샹  | Statut *<br>Prop | osition       |                  |              |                |          |              |         | ~                 | Service<br>Aucun servic | e      |          |   |        |         | v        | Commercial *<br>NIVEZ Nicolas |                     |           |                     |             | , |
| 89 |                  |               |                  |              |                |          |              |         |                   |                         |        |          |   |        |         |          |                               |                     |           |                     |             |   |
| ŝ  | i≡ Conte         | enu 📾 V       | éhicules l       | IIII Article | es 🛱 Repr      | rises    |              |         |                   |                         |        |          |   |        |         |          |                               |                     |           |                     |             |   |
| ∽  | Désigr           | nation        |                  |              |                |          |              |         | Référence         |                         | PAU HT |          | P | VU TTC |         | Quantité |                               | TVA                 | Total TTC |                     | 🕀 Ajouter 🔻 |   |
|    | A                | Peugeot 3     | 08 (2) BlueHDi 1 | 130 EAT6     | S&S ALLURE - 2 | 5 000 km |              | v       | 553528            |                         |        | 15000.00 | € |        | 20000 € |          | 1                             | Pas de TVA - 0% 🗸 🗸 |           | 20000 €             | Ū           |   |
|    |                  | Km max à      | la livraison     |              | Km max         | €v       | oir le véhic | ule     | Réservation :     | 0                       |        |          |   |        |         |          |                               |                     |           |                     |             |   |
|    |                  |               |                  |              |                |          |              |         |                   |                         |        |          |   |        |         |          |                               |                     |           |                     |             |   |
|    |                  |               |                  |              |                |          |              |         |                   |                         |        |          |   |        |         |          |                               |                     |           |                     |             |   |
|    |                  |               |                  |              |                |          |              |         |                   |                         |        |          |   |        |         |          |                               |                     |           |                     |             |   |

Remplir les champs marqués par une étoile rouge 🕻 (excepté Raison Sociale si client Particulier, si Pro laisser « Nom de naissance » vide)

| Rechercher     Q     ■ Valorisation rapide     ▲       Image: Construction of the second second seco | Nouveau client                   |                                 |                                     |                          | Ŷ                             | Axilog SPOTIC |
|----------------------------------------------------------------------------------------------------|----------------------------------|---------------------------------|-------------------------------------|--------------------------|-------------------------------|---------------|
| Total TTC : 0,00 €                                                                                                    | Client                           |                                 |                                     |                          |                               |               |
| 8                                                                                                    | Type de client                   | Catégorie de client             | Origi                               | ine du contact           |                               |               |
| € Client *                                                                                                    | Prospect                         | v                               | Inc                                 | connue v                 |                               |               |
| 8+ Créer un client Chercher un client existant                                                                                                    |                                  |                                 |                                     |                          |                               |               |
|                                                                                                    | Identité du client               |                                 |                                     |                          |                               |               |
|                                                                                                    | Civilité                         | Nom de naissance *              | Nom d'usage                         | Prénom                   |                               |               |
| Statut *                                                                                                    | ~                                |                                 |                                     |                          |                               |               |
| 분 Proposition                                                                                                    | Profession                       | Date de naissance               | Ville de naissance                  | Département de naissance |                               | 6             |
| <u>8</u>                                                                                                    |                                  |                                 |                                     |                          |                               |               |
|                                                                                                    |                                  |                                 | Pays de naissance                   | Raison sociale *         |                               |               |
| 🧐 🖂 Contenu 📾 Véhicules 💷 Articles 🖨 Reprises                                                                                                    | N° Siret                         | N° TVA                          |                                     |                          |                               |               |
| 😞                                                                                                    |                                  |                                 |                                     |                          |                               |               |
| Désignation                                                                                                    |                                  |                                 |                                     |                          | Total TT                      | ⊕ Ajouti      |
| Peugeot 308 (2) BlueHDi 130 EAT6 S&S ALLURE - 25 000 km                                                                                                    | Pièces d'identité Conducteur pri | incipal ? Oui ONon              |                                     |                          | VA-0%                         | 20000 € 17    |
|                                                                                                    |                                  |                                 | Data da dálimenta                   | Ville distancian         |                               |               |
|                                                                                                    | v v                              | N de la piece                   | Date de delivrance                  |                          |                               |               |
|                                                                                                    |                                  |                                 |                                     | Nº du permis de conduire |                               |               |
|                                                                                                    |                                  |                                 |                                     |                          |                               |               |
|                                                                                                    | Catégorie                        | Date de délivrance              | Ville d'obtention                   |                          |                               |               |
|                                                                                                    | ~                                | <b></b>                         |                                     |                          |                               |               |
| Deta de lineiros                                                                                                    | the state is a state of          |                                 |                                     |                          |                               |               |
| Date de noraison                                                                                                    | Identite du co-titulaire Cond    | ducteur principal ? O Oui O Non |                                     |                          | otal ITC *                    | 20000.00      |
| Ville de livraison                                                                                                    | Civilité                         | Nom de naissance                | Nom d'usage                         | Prénom                   | aiement                       | 2000.00       |
|                                                                                                    | ~                                |                                 |                                     |                          |                               |               |
| Observations                                                                                                    | Profession                       | Date de naissance               | Ville de naissance                  | Département de naissance |                               |               |
|                                                                                                    |                                  | Ē                               |                                     |                          |                               |               |
|                                                                                                    |                                  |                                 | Nº du permis de conduire            | Catégorie                | compte                        |               |
|                                                                                                    |                                  |                                 |                                     | ~                        |                               |               |
|                                                                                                    | Date de délivrance               | ville d'obtention               |                                     |                          | alable jusqu'au               |               |
|                                                                                                    |                                  |                                 |                                     |                          | 09/12/2021 11:49              |               |
|                                                                                                    | Coordonnées                      |                                 |                                     |                          | ente en France Métropolitaine |               |
|                                                                                                    |                                  | Aiouter un                      | nouveau client Afficher les options |                          |                               |               |

Descendez la page puis enregistrez

### • <u>Création depuis la Gestion Clients :</u>

| Nicolas NIVEZ >          | Rechercher Q 🖬 Valorisation rapide           | 8 Aide, tutoriels & FAQ |                                  |                        |                        | Axilog SPOTICAR                    |
|--------------------------|----------------------------------------------|-------------------------|----------------------------------|------------------------|------------------------|------------------------------------|
| යි Bureau                | Q Rechercher un client                       |                         | Clients, prospects et fournisseu | Uniquement pro Famille |                        | 3 Nouveau Client ⊕                 |
| 🛱 Véhicules >            | Afficher 25 v clients                        |                         |                                  |                        |                        | -                                  |
| 은 Clients 1 ~            | N° 🔶 Nom                                     | A Mail                  | ¢ Commune                        | ¢ Tel Fixe ♦           | Tel Mobile 🕴 Famille 🕴 | Client depuis 🔶 Menu 🔶             |
| La Gestion 2<br>R Suivis | 120912 C DELCOUR SIMONE                      | simonedelcour@test.com  | Strasbourg (67000)               |                        | 06 09 08 07 06         |                                    |
| € Gestion >              | 120914 OUPOND JEAN                           | jeandupond@test.com     | Rennes (35000)                   |                        | 06 04 05 06 07         | 🖉 Modifier<br>🗍 Supprimer          |
| 1⊐ Suivi & négo >        | 120911 OUPONT JEAN                           | jeandupont@test.com     | Rennes (35000)                   |                        | 06 02 03 04 05         |                                    |
| 은 Statistiques >         | 120910 ARTIN BERNARD                         | bernardmartin@test.com  | Paris (75017)                    |                        | 06 01 02 03 04         | & Modifier<br>☐ Supprimer          |
| 용 Parrainages >          | 117297 III TEC3H (ROUINVY ANTHONY) (ROUINVY) | anthonyr@tec3h.fr       | Vannes (56000)                   | 02 99 31 35 34         | 06 95 60 92 36         | 20 jours 🖉 Modifier<br>🗊 Supprimer |
| Options >                |                                              |                         |                                  |                        |                        | < Précédent 1 Sulvant >            |

Le menu est le même que sur l'étape précédente, complétez puis validez la fiche client.

### Accès aux bons de commandes

#### Dans I'onglet Gestion > Ventes

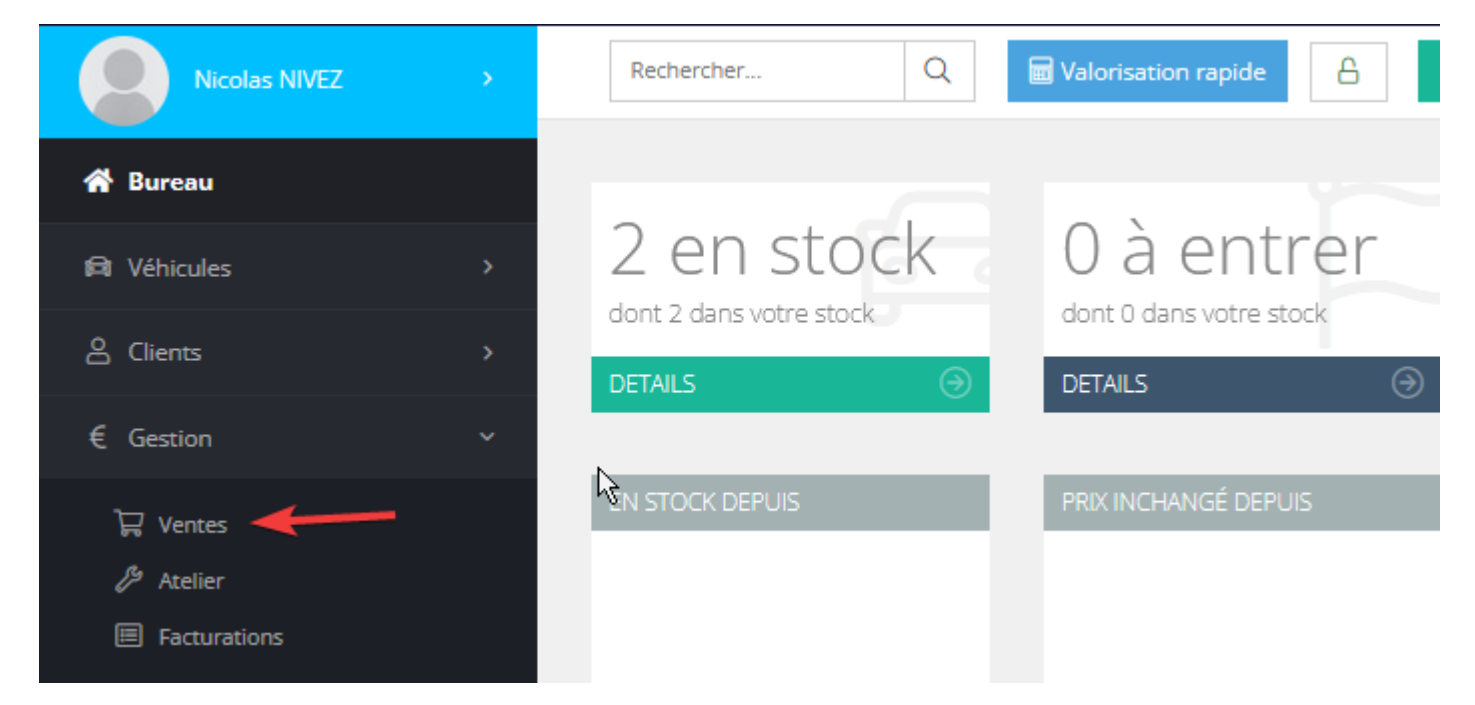

|             | Rechercher                                                          | Q                                        | Valorisation rapide                                | Aide, tutoriels                                         | & FAQ                 |                          |                   | Axilog SP   | TiCAR                    |
|-------------|---------------------------------------------------------------------|------------------------------------------|----------------------------------------------------|---------------------------------------------------------|-----------------------|--------------------------|-------------------|-------------|--------------------------|
| с<br>С      | Rechercher une command                                              | de                                       |                                                    | Tous les véhicules                                      |                       |                          | Tous les services |             | Ŧ                        |
| -           | Tout V Uniqu                                                        | uement pro                               |                                                    | Tous les commerciaux 🗸 🗸                                | Tous les livreurs     | ~                        |                   |             | Ē                        |
|             | Afficher 25 v com                                                   | mandes                                   |                                                    |                                                         |                       |                          |                   |             | A Télécharger            |
| €           | N°                                                                  | Client                                   | Véhicule(s)                                        |                                                         | Origine du<br>contact | Etat                     | Livraison         | ♦ Montant ♥ | Menu                     |
| 7           | ➡ ↓ Commande n°<br>2111-5                                           | JEAN DUPONT                              | 🛱 Peugeot 308 SW (2                                | ) 1.6 e-HDI 115 Féline - Diesel                         | Inconnue              | En cours de              |                   | 10 319 76 € | 🖉 Modifier               |
| ~~          | 09/11/2021                                                          | 35000 Rennes                             | - 610087 - DL-342-MP                               |                                                         |                       | livraison                |                   |             | 🗍 Supprimer              |
| <u>L</u>    | ➡ ☐ Commande n°<br>2111-4                                           | BERNARD<br>MARTIN                        | 🛱 Brnw Série 3 Berlin<br>Design BVA8 Hybride - H   | e (7) 330e 292ch Business<br>łybride Essence - 610095 - | Inconnue              | En cours de              | 23/11/2021        | 49 000,00 € | 🖉 Modifier<br>🖨 Imprimer |
| 39          | 09/11/2021                                                          | 75017 Paris                              | FV-951-VM                                          |                                                         |                       | livraison                |                   |             | 🗍 Supprimer              |
| <u>ộ</u>    | Commande n° 2111-3                                                  | JEAN DUPOND<br>35000 Rennes              | 😭 Volvo V60 D3 150 k<br>610077 - EG-606-YP         | (inetic Business - Diesel -                             | Inconnue              | En cours de<br>livraison | 30/11/2021        | 12 500,00 € |                          |
| <b>&gt;</b> | 09/11/2021                                                          |                                          |                                                    |                                                         |                       |                          |                   |             | C poppinier              |
|             | <ul> <li>Commande n°</li> <li>2111-2</li> <li>09/11/2021</li> </ul> | SIMONE<br>DELCOUR<br>67000<br>Strasbourg | 🛱 Citroën C5 Aircross<br>Shine - Essence - 61009   | PureTech 180 S&S EAT8<br>3 - FC-147-TN                  | LeBonCoin             | En cours de<br>livraison | 18/11/2021        | 25 000,00 € |                          |
|             | Commande n°<br>2110-1<br>20/10/2021                                 | TEC3H (A.<br>ROUINVY)<br>56000 Vannes    | 🛱 Peugeot 308 (2) 2.0<br>- Diesel - 207019 - DT-8; | ) BlueHDi 150 S&S EAT6 Allure<br>21-NQ                  | Inconnue              | Prospect                 |                   | 14 309,76 € |                          |
|             |                                                                     |                                          |                                                    |                                                         |                       |                          |                   |             |                          |

### Pour accéder aux documents, cliquez sur imprimer, pour modifier le bon de commande, cliquez sur Modifier

# DECLARATION DE GARANTIE SPOTICAR DEPUIS TEC3H

Déclaration de garantie SPOTICAR et transfert des données vers le Centralisateur et Guidewire

#### 1 : Aller sur la fiche du véhicule et cliquer sur Garantie

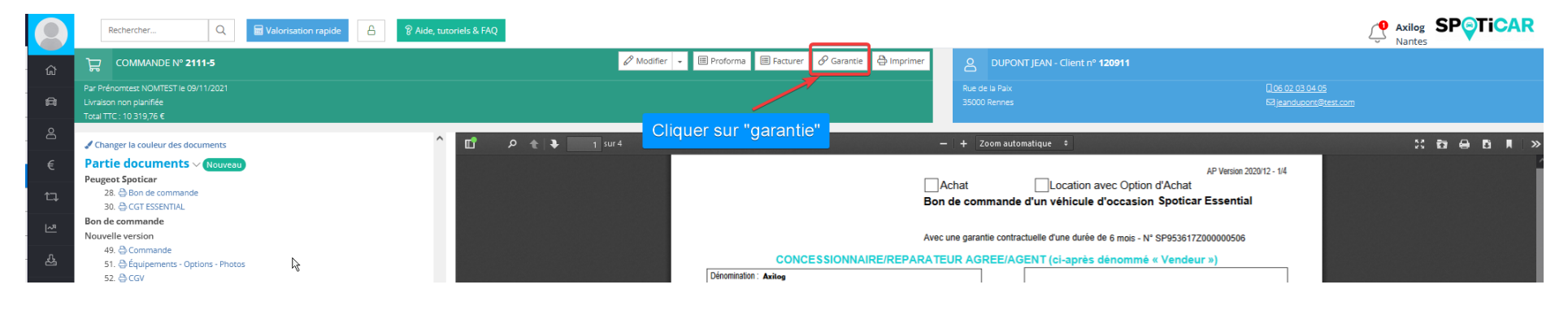

#### 2 : Nouvelle garantie Spoticar

| 0  | Reche                                           | cher Q                                            | Valorisation rapide | Aide, tutoriels & FAQ |              |                                       |          |                                |         | Axilo<br>Nante                           |                              |
|----|-------------------------------------------------|---------------------------------------------------|---------------------|-----------------------|--------------|---------------------------------------|----------|--------------------------------|---------|------------------------------------------|------------------------------|
| ដា | ہ <u>ی</u> گڑ                                   | 1MANDE N° 2111-5                                  |                     |                       | 🖉 Modifier 👻 | 🗏 Proforma 🗏 Facturer 🔗 Garantie 🖨 In | Imprimer | OUPONT JEAN - Client nº 120911 |         |                                          |                              |
| A  | Par Prénomte<br>Livraison non<br>Total TTC : 10 | st NOMTEST le 09/11/2021<br>planifiée<br>319,76 € |                     |                       |              |                                       |          | Rue de la Paix<br>35000 Rennes |         | 0.06 02 03 04 05<br>⊠jeandupont@test.com |                              |
|    |                                                 |                                                   |                     |                       |              |                                       |          |                                |         | ? Nouvelle garantie ⊕                    | Nouvelle garantie Spoticar 🕀 |
| €  | Garantie                                        |                                                   |                     | Ref.                  | Date d'effet |                                       | E        | Durée                          | Montant |                                          | 1                            |
| 17 | (i) Au                                          | une garantie pour ce véhicu                       | ule                 |                       |              |                                       |          |                                |         |                                          |                              |
|    |                                                 |                                                   |                     |                       |              |                                       |          |                                | Puis s  | ur "Nouvelle garantie                    | Spoticar"                    |
|    |                                                 |                                                   |                     |                       |              |                                       |          |                                |         |                                          |                              |

### 3 : Vérifier les informations puis Valider

Garantie SPOTICAR

Informations à valider/compléter pour la garantie

| Informations client | Nom *                | Prénom *               | Adresse *         |
|---------------------|----------------------|------------------------|-------------------|
| Mms                 |                      |                        |                   |
| Code postal *       | Ville *              | Adressa 2              | Adressa 3         |
| 75010               | DADIC                |                        | Hulesse 3         |
| Téléphone           | Portable             | part des princes       | Date de paissance |
|                     |                      | line in the set of the |                   |
|                     | Profession           | lionel@psg1.tr         | 01/01/2000        |
|                     | rolession            |                        |                   |
| PARIS TO            |                      |                        |                   |
|                     |                      |                        |                   |
|                     |                      |                        |                   |
| Informations VO     |                      |                        |                   |
| Immatriculation *   | Marque *             | Modèle *               | Date MEC *        |
| DL-342-MP           | Peugeot              | 308 SW 2               | 10/11/2020        |
| Carburant *         | Puissance *          | Date de vente *        | Kilométrage *     |
| D                   | 6                    | 13/12/2021             | 19000             |
| VIN *               | Version              | Puissance kw           | Type CG           |
| VF321654987321      | 1.6 e HDI 115 Feline | 85                     | M10789456123      |
| Cylindrée           | Puissance DIN        | Prix vente             | Prix reprise      |
| 1560                | 115                  | 10290.76               |                   |
|                     |                      |                        |                   |
|                     |                      |                        |                   |
|                     |                      |                        |                   |
| Consentement client |                      |                        |                   |
| Non 🗸               |                      |                        |                   |
|                     |                      |                        |                   |
|                     |                      |                        |                   |
| Annu r Envoyer      |                      |                        |                   |
|                     |                      |                        |                   |
|                     |                      |                        |                   |
|                     |                      |                        |                   |
|                     |                      |                        |                   |

### Cette étape est à faire lors de la lère connexion seulement. Déclaration d'une Garantie Spoticar / DS Certified

### Configuration des garanties commerciales sur le centralisateur.

- Lors de votre lere déclaration sur le centralisateur, vous êtes dirigé automatiquement sur la page profil pour sélectionner vos garantisseurs (vous rapprocher du RVO pour récupérer ces informations) :
- > Garantie Stellantis Assurance
- Auto GARANTIE
- Garantie CIRANO : vous devez renseigner votre identifiant CIRANO.
- Garantie ICARE : vous devez renseigner votre identifiant ICARE ainsi que type de gestion (Forfait ou Gestion).
- 2. Cliquer sur modifier.

A tout moment vous pourrez modifier vos garantisseurs dans la page profil en haut de la page (3).

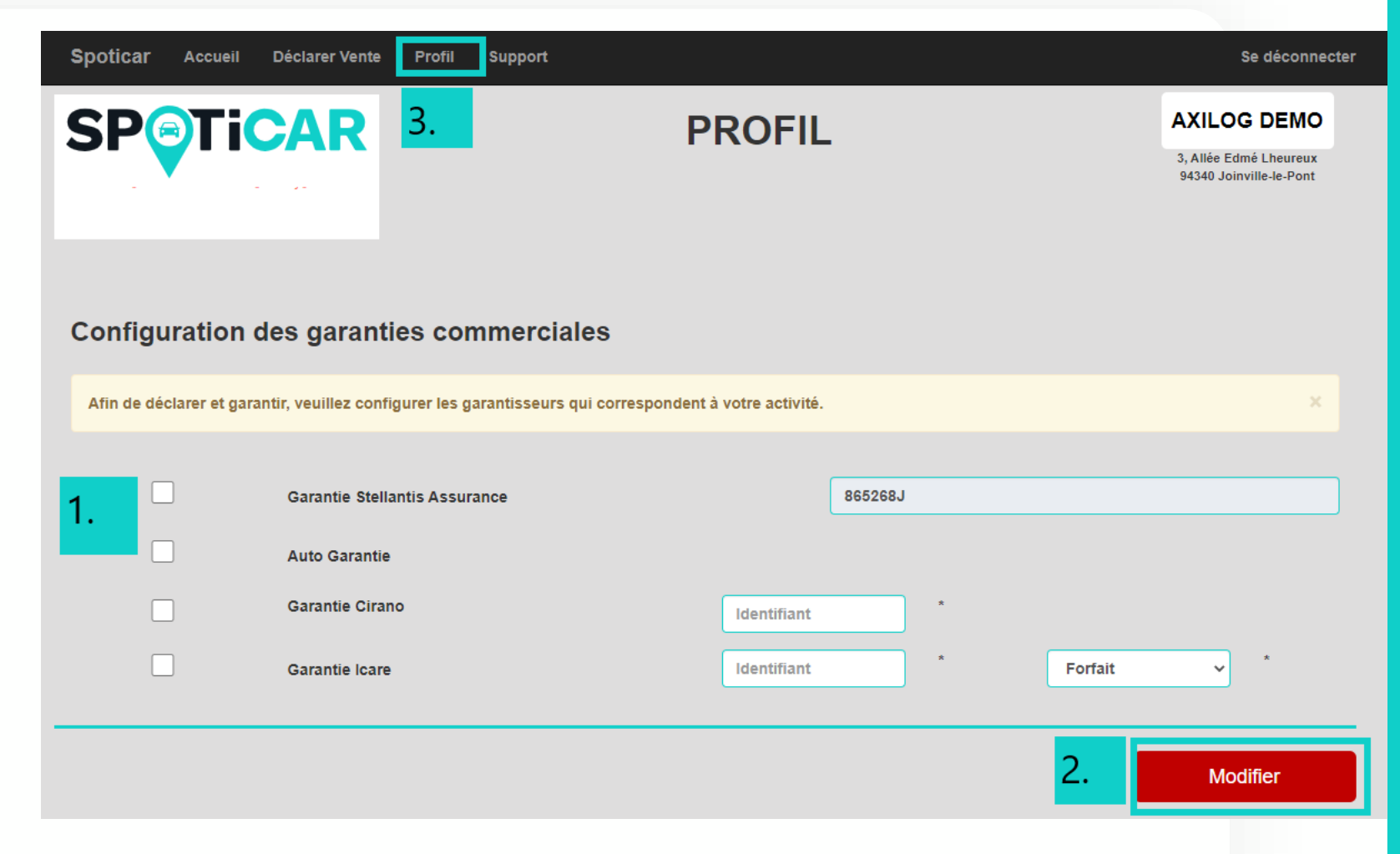

Une fenêtre s'affiche alors dans le navigateur avec le formulaire de Déclaration de vente Spoticar.

- 1. Sélectionner la garantie commerciale sélectionnée au préalable dans la page profil.
- 2. Cliquer sur page suivante

| Spoticar Accueil Déclarer Vente   | Profil Support                                                                                    | Se déconnecter                                                   |
|-----------------------------------|---------------------------------------------------------------------------------------------------|------------------------------------------------------------------|
| <b>SPTiCAR</b>                    | DECLARATION VENTE SPOTICAR                                                                        | AXILOG DEMO<br>3, Allée Edmé Lheureux<br>94340 Joinville-le-Pont |
| 1. Déclara                        | ation de la vente Nouvelle Prestation Obligatoire pour le service Relation Client et l'Assistance |                                                                  |
|                                   | Spoticar   2. Garantie commerciale Spoticar                                                       |                                                                  |
| 1.                                | Garantie Stellantis Assurance                                                                     |                                                                  |
|                                   | 2. Page Suivante                                                                                  |                                                                  |
|                                   |                                                                                                   |                                                                  |
| 2021 © Spoticar by Axilog Cookies |                                                                                                   |                                                                  |

Un formulaire s'affiche et sera préremplie avec les informations client et véhicule renseignées dans le bon de commande SPOTICAR.

 Remplir les champs obligatoires s'ils ne sont pas renseignés

2. cliquer sur Déclarer et Garantir.

|    |                      |   | Consentement du client (FO  | CUS)* |
|----|----------------------|---|-----------------------------|-------|
|    | SP953617Z100034312   |   | Oui Email                   | ~     |
| 1. | Origine de la vente* |   | Vendeur véhicule d'occasion | n*    |
|    | Reprise VO sur VN    | ~ | M. PIERRE                   |       |

| Données client        | [                              | Données véhicule      |                    | Garantie                |
|-----------------------|--------------------------------|-----------------------|--------------------|-------------------------|
| Civilité*             | Type véhicule*                 | Immatriculation*      | Marque*            | Garantie*               |
| Monsieu 🗸             | VP 🗸                           | ER-452-WW             | PEUGEOT 🗸          | SPOTICAR PREMIUM        |
| Nom* Prenom*          | Type carte grise               | Date première immat.* | Modèle véhicule*   | Durée*                  |
| DUPONT DURANT         |                                | 14/09/2018            | 2008 🗸             | 12 mois 🗸               |
| Email                 | Energie*                       | Cylindrée             | Version*           | Date début de garantie* |
|                       | DIE SEL 🗸                      |                       | 1.2 PureTech 111 💙 | 21/10/2021              |
| Tel. Fixe Tel. Mobile | Puissance Fiscale              | Puissance Din*        | VIN*               | Date fin de garantie*   |
| 00112233445:          |                                | 50                    | 12345678901234567  | 21/10/2022              |
| Adresse*              | Puissance KW                   | Km jour de la vente*  | Prix de vente      |                         |
| RUE SPOTICAR          |                                | 4500                  |                    |                         |
| Complément adresse 1  | 4x4                            | Date de livraison*    | Valeur de reprise  |                         |
|                       |                                | 21/10/2021            |                    |                         |
| Complément adresse 2  | Date fin gtie<br>constructeur* | Km gtie constructeur* | Côte du véhicule   |                         |
|                       | 14/09/2020                     | 100000                |                    |                         |
| Code Postal* Ville*   |                                |                       |                    |                         |
| 75010 PARIS 🗸         |                                |                       |                    |                         |
| Pays*                 |                                |                       |                    |                         |
| France 🗸              |                                |                       |                    |                         |
| Date de Ville de      |                                |                       |                    |                         |
|                       |                                |                       |                    |                         |
|                       |                                |                       |                    |                         |
| Frotession            |                                |                       |                    |                         |
| · · · ·               |                                |                       |                    |                         |

Si un champ obligatoire n'est pas renseigné

- 1. Un message s'affiche en haut de la page indiquant le ou les champs non renseignés.
- 2. Les champs en question sont en surbrillance.

| Le champ type véhicule est obligato<br>Le champ immatriculation est oblig | bire<br>atoire    | Consenter             | nent du client (FOCUS)* |                         |
|---------------------------------------------------------------------------|-------------------|-----------------------|-------------------------|-------------------------|
| SP9                                                                       | 53617Z100034312   | Oui Ema               | il                      | ~                       |
| Origin                                                                    | e de la vente*    | Vendeur vé            | hicule d'occasion*      |                         |
| Rep                                                                       | rise VO sur VN    | M. PIERF              | RE                      |                         |
| Données client                                                            | [                 | Données véhicul       | e                       | Garantie                |
| Civilité*                                                                 | Type véhicule*    | Immatriculation*      | Marque*                 | Garantie*               |
| Monsieu V Z.                                                              | ~                 |                       | PEUGEOT 🗸               | SPOTICAR PREMIUM        |
| Nom* Prenom*                                                              | Type carte grise  | Date première immat.* | Modèle véhicule*        | Durée*                  |
| DUPONT DURANT                                                             |                   | 14/09/2018            | 2008 🗸                  | 12 mois 🗸 🗸             |
| Email                                                                     | Energie*          | Cylindrée             | Version*                | Date début de garantie* |
|                                                                           | DIE SEL 🗸         |                       | 1.2 PureTech 111 🗸      | 21/10/2021              |
| Tel. Fixe Tel. Mobile                                                     | Puissance Fiscale | Puissance Din*        | VIN*                    | Date fin de garantie*   |
| 00112233445                                                               |                   | 50                    | 12345678901234567       | 21/10/2022              |
| Adresse*                                                                  | Puissance KW      | Km jour de la vente*  | Prix de vente           |                         |

Des message de confirmation sont alors affichés :

- 1. Confirmation de la déclaration sur le centralisateur.
- 2. Confirmation de la création du devis chez Guidewire, ce devis doit être validé sur le portail de Guidewire en cliquant le bouton Accéder à « GuideWire »

|    |                                          | Bienvenue au garage                               |  |
|----|------------------------------------------|---------------------------------------------------|--|
|    | Site de préproduction                    |                                                   |  |
| 1. | [Centralisateur] La sauvegarde dans le   | centralisateur a été effectuée avec succés        |  |
| 2. | [Stellantis GuideWire] La création a été | effectuée avec succès (numéro devis : 0001006185) |  |
|    |                                          |                                                   |  |
|    | 2021 © Spoticar by Axilog Cookies        |                                                   |  |

Connecter sur le portail Guidewire avec vos identifiants PSA rattachés au point de vente. Pour toutes questions sur cet identifiant PSA, veuillez contacter le support Guidewire au 03.67.88.00.30

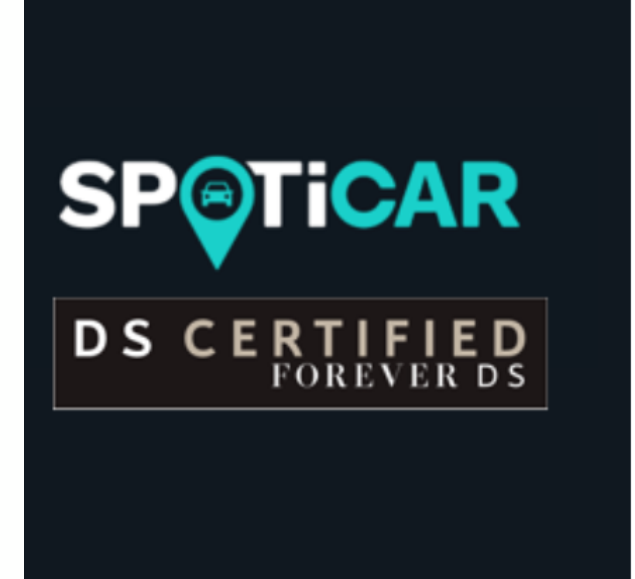

### Connexion

Nom d'utilisateur :

D99999

.....

Mot de passe :

Connexion

 Cliquer sur la petite maison en haut a gauche de la page.
 Cliquer sur DEVIS OUVERTS
 Cliquer sur le numéro de la transaction (numéro du devis affiché dans le centralisateur)

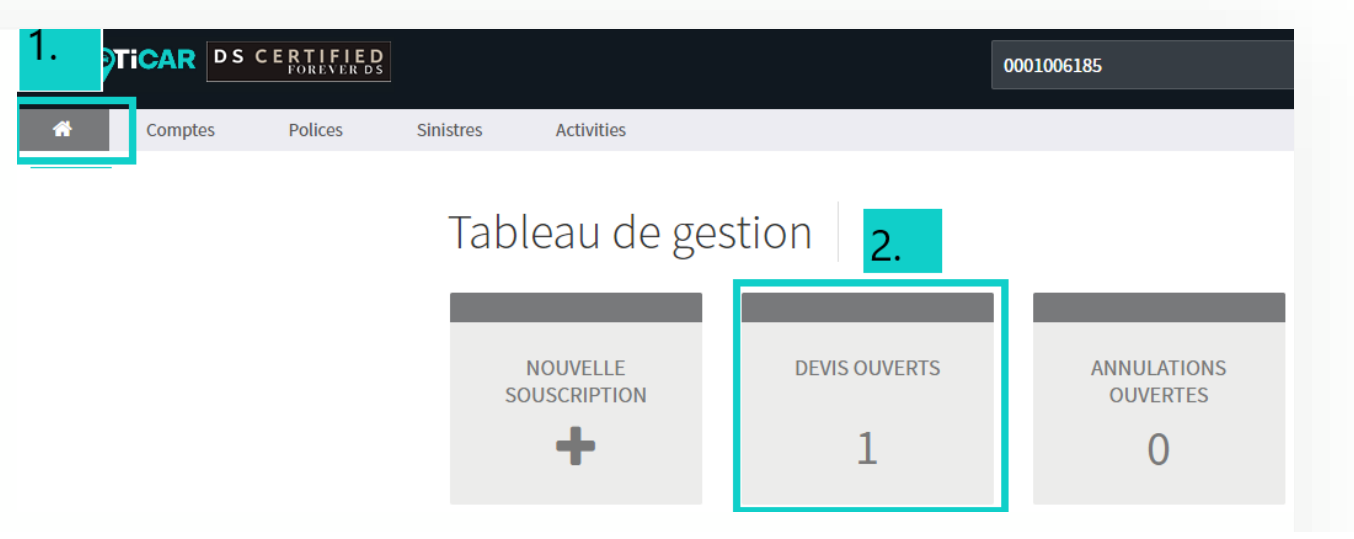

### Polices

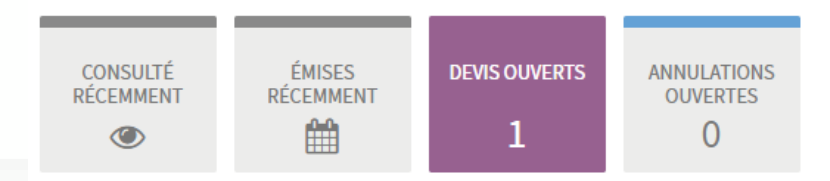

#### Devis ouverts au cours des 30 derniers jours

| CRÉÉ 🗸     | PRODUIT       | NUMÉRO DE LA TRANSACTION | COMPTE CLIENT -  | PREMIUM | STATUT           |
|------------|---------------|--------------------------|------------------|---------|------------------|
| 07/12/2021 | GVO France 3. | 0001006185               | M. DUPONT DURANT | -       | Devis en ébauche |

Compte client : DURANT DUPONT PSA Used Vehicle Warranty

4. Cliquer sur Continuer le devis.5. Page date de livraison : Cliquer sur Suivant.

| Devis (0001006185)                                  | Devis en ébauche                               |            |                                       |
|-----------------------------------------------------|------------------------------------------------|------------|---------------------------------------|
| SYNTHÈSE                                            |                                                |            | 4.                                    |
| Votre brouillon a été sauvegar                      | dé avec succès.                                |            | Supprimer le devis Continuer le devis |
| Demande de devis                                    | Compte: M. DUPONT DURANT<br>Devis (0001006185) |            |                                       |
| Véhicules                                           | Contrat                                        |            |                                       |
| Devis<br>Informations sur la police<br>Confirmation | Date de livraison *                            | 21/10/2021 |                                       |
|                                                     |                                                |            |                                       |

| Demande de devis                    | Compte: M. DUPONT DURANT<br>Devis (0001006185) |                                                                                                 |       | 6. Page véhicule, Cliquer sur Suivant.               |   |
|-------------------------------------|------------------------------------------------|-------------------------------------------------------------------------------------------------|-------|------------------------------------------------------|---|
| Véhicules                           | VIN *                                          | 12345678901233333                                                                               |       | 7. Cliquer sur sélectionner en                       |   |
| Devis<br>Informations sur la police |                                                | 17 caractères alphanumériques en majuscules                                                     |       | choisissant le produit.                              |   |
| Confirmation                        | Immatriculation *                              | ER-452-AS                                                                                       |       |                                                      |   |
|                                     |                                                | 9 caractères alphanumériques, en majuscules XX-XXX-XX, sans espace, sans caract spéciaux (!,&,) | lères | Compte : M. DUPONT DURANT                            |   |
|                                     | Type de véhicule *                             | Véhicule Particulier (VP)                                                                       | ~     | Devis (0001006185)                                   |   |
|                                     | Première date d'immatriculation *              | 14/09/2018                                                                                      |       | Devis                                                | ₽ |
|                                     | Marque *                                       | Peugeot                                                                                         | ~     |                                                      |   |
|                                     | Modèle *                                       | 2008                                                                                            |       | Paiement intégral                                    |   |
|                                     | Type d'énergie *                               | Diesel                                                                                          | ~     |                                                      |   |
|                                     | Puissance de la voiture *                      | 50                                                                                              |       | GVO Premium 7 / 150<br>187,56 €                      |   |
|                                     | Kilométrage *                                  | 4500                                                                                            |       | 7. Sélectionner                                      |   |
|                                     | Garantie constructeur - date de fin *          | 14/09/2020                                                                                      |       |                                                      |   |
|                                     | Garantie constructeur - kilomètres *           | 100000                                                                                          |       | Assistance                                           |   |
|                                     | Spécificités du véhicule *                     | Non 4x4                                                                                         | ~     | Service de relation Client                           |   |
|                                     | Vendeur véhicule d'occasion                    | M. PIERRE                                                                                       |       | Garantie Periode de carence (Mois) 0 Durée (Mois) 12 |   |
|                                     | Annuler                                        | Précédent Sauvegarder Suiva                                                                     | nt    |                                                      |   |

### Compte: M. DUPONT DURANT Devis (0001006185)

#### Informations sur la police

| Date de livraison du véhicule | 07/12/2021              |
|-------------------------------|-------------------------|
| Date d'expiration du devis    | 21/12/2021              |
| Type de produit               | GVO Premium 7 / 150     |
| Durée de la police            | 07/12/2021 - 07/12/2022 |
| Prix total                    | 187,56 €                |
|                               |                         |

#### Véhicules

| Immatriculation | VIN               | Marque  | Modèle |
|-----------------|-------------------|---------|--------|
| ER-452-AS       | 12345678901233333 | peugeot | 2008   |

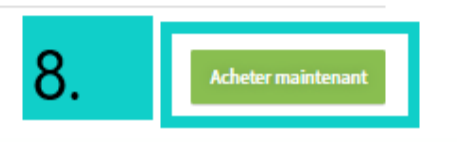

8. Cliquer sur Acheter maintenant.
 9. Confirmer l'achat de la police.
 10. Confirmation : paiement effectué

# Voulez-vous procéder à l'achat de la police maintenant?

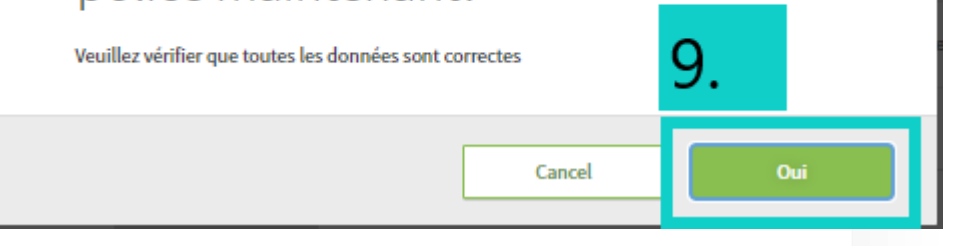

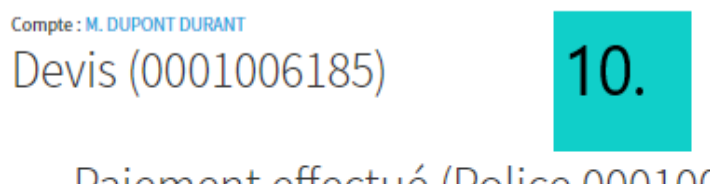

Paiement effectué (Police 0001003079)

La police a été souscrite avec succès

Précédent

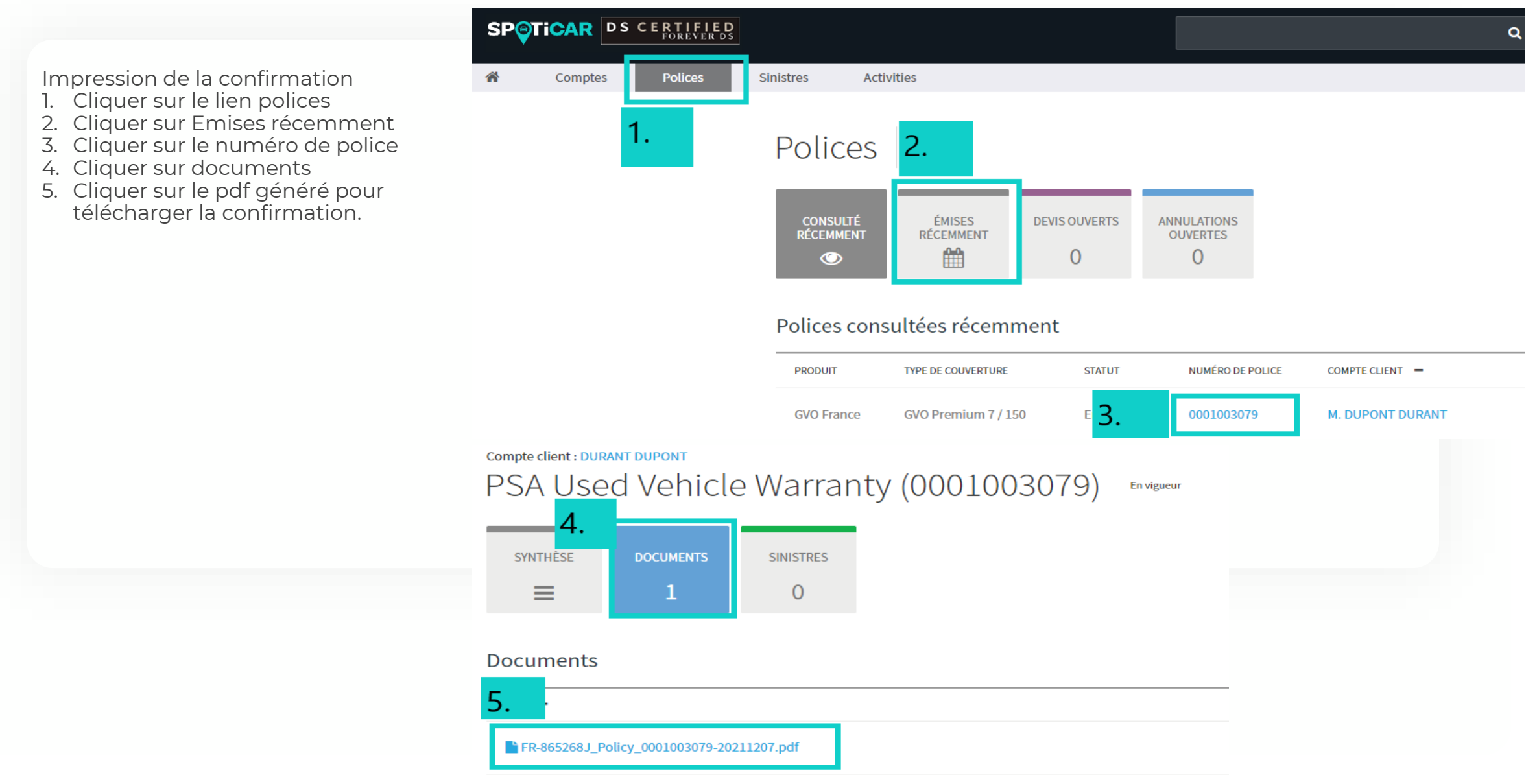

# **SUPPORTS & CONTACTS**

#### Tec3H:

Email : support@tec3h.com Tel : 02.99.31.35.34

Centralisateur : Email : <u>support@reseauxconnect.com</u> Tél : 01.73.43.87.76

GuideWire : Email : <u>info@garantiepsa.fr</u> Tél : 03 67 88 00 30